## Traiter les domaines de réservation

Vous accédez à ce point de menu via **Traiter les articles/domaines comptables.** Ici, vous définissez quels groupes de marchandises appartiennent à quels domaines comptables. Cela facilite considérablement le travail de la comptabilité, car les totaux des chiffres d'affaires des différents domaines comptables sont indiqués sur la clôture journalière.

| Buchungsbereiche                                | ? ×                 |
|-------------------------------------------------|---------------------|
| Bestimmen Sie hier die Buchungsbereiche:        | <b>√</b> <u>о</u> к |
| Basisbereiche erweiterte Bereiche               | X Abbruch           |
| Kurz Name zugehörige Warengruppen Ersatzzahlart |                     |
| GF Greenfee 2                                   |                     |
|                                                 |                     |
| SHOF Proshop                                    |                     |
| AD;AH;BALL;BV;CAD;ESLD;ESLH;E                   |                     |
| TURN Turniere                                   |                     |
|                                                 |                     |
|                                                 |                     |
|                                                 |                     |
|                                                 |                     |
|                                                 |                     |
|                                                 |                     |
|                                                 |                     |
|                                                 |                     |
|                                                 |                     |
|                                                 |                     |
|                                                 |                     |
|                                                 |                     |
|                                                 |                     |
|                                                 |                     |

- 1. Saisissez sous *Court* saisissez un code court de quatre chiffres maximum.
- 2. Saisissez sous *Nom* saisissez le nom du domaine de réservation.
- 3. Déterminez les groupes de marchandises correspondants, soit en tapant les codes courts, soit en sélectionnant les groupes de marchandises correspondants à l'aide du bouton de liste.